Intro

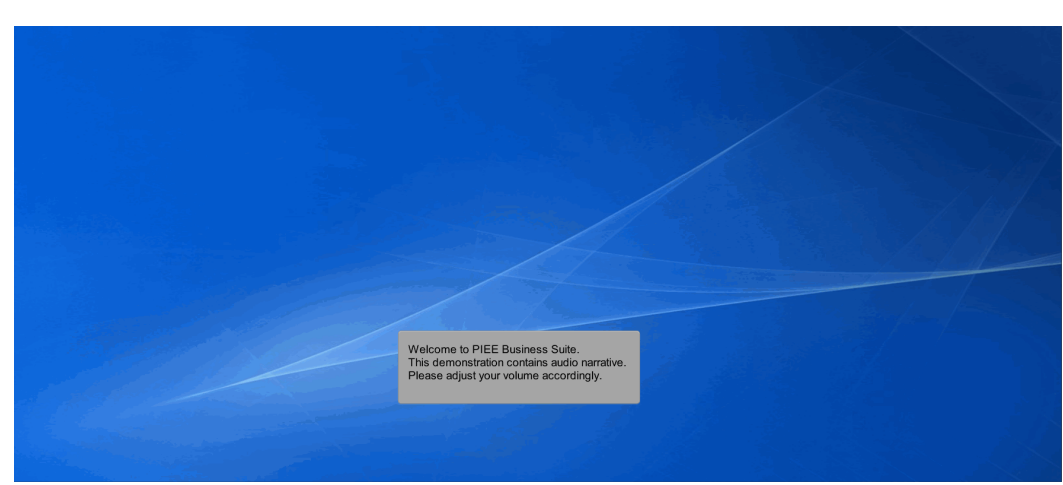

Welcome to PIEE Business Suite.

This demonstration contains audio narrative. Please adjust your volume accordingly.

# Scene 1 Image: Construction of the links from the menu above. Image: Construction and Eacilities Management Invoice.

This presentation will demonstrate an Inspector inspecting a Construction and Facilities Management Invoice.

|           | geumentation Lookup Exit              |                                                                                        |  |
|-----------|---------------------------------------|----------------------------------------------------------------------------------------|--|
| Inspector | Create Document                       | Welcome to Wide Area Workflow (WAWE)                                                   |  |
|           | History Folder by                     | Please start by selecting one of the links from the menu above.                        |  |
|           | History Folder by<br>User             |                                                                                        |  |
|           | Hold Folder                           |                                                                                        |  |
|           | Recall - Action<br>Required Folder    |                                                                                        |  |
|           | Rejected Transactions<br>Folder       |                                                                                        |  |
|           | Saved Documents<br>Folder             |                                                                                        |  |
|           | Pure Edge Folder                      |                                                                                        |  |
|           | View Only Folder<br>(Contract Number) |                                                                                        |  |
|           |                                       | The Inspector<br>selects the<br>Inspecton Folder<br>from the Inspector<br>menu option. |  |
|           |                                       |                                                                                        |  |

The Inspector selects the Inspection Folder from the Inspector menu option.

### Scene 3

| Bare Source Source So                        | AWF                                             |                                  |                                    | User : Kaylor kh_wa |
|----------------------------------------------------------------------------------------------------|-------------------------------------------------|----------------------------------|------------------------------------|---------------------|
| certafia - inspection Folder           bodAC* / Extension           celta celtan construction           celta celtan construction           celta celta celta celtan construction           celta celta celta celtan construction           celta celta celta celta celta celtan construction           celta celta celta celta celtan construction           celta celta celta celta celta celtan construction           celta celta celta celta celta celta celta celta celta celta celta celta celta celta celta celta celta celta celta celta celta celta celta celta celta celta celta celta celta celta celta celta celta cel                                                                                                    | ser <u>Government</u> Documentation Lookup Exit |                                  |                                    |                     |
| bolAMC 'f Extension Generat Number Generat Number Contract Number Contract Num | earch Criteria - Inspection Folder              |                                  |                                    |                     |
| Sace I control to the Control to the Control to the | DoDAAC * / Extension                            |                                  |                                    |                     |
| Delivoy Order           Contract Number            Stefeneez Procurement Id            Stefeneez Procurement Id            Stefeneez Procurement Id            Stefeneez Procurement Id            Stefeneez Procurement Id            Stefeneez Procurement Id            Stefeneez Procurement Id            Stefeneez Procurement Id            Stefeneez Procurement IC (Payes) Extension            Stefeneez Procurement IC (SA)            Construit volt Agreement IC (SA)            Stefeneez Procurement IC (SA)            Construit volt Agreement IC (SA)            Construit volt Agreement IC (SA)            Construit volt Agreement IC (SA)            Construit volt Agreement IC (SA)            Construit volt Agreement IC (SA)            Construit volt Agreement IC (SA)            Construit volt Agreement IC (SA)            Construit volt Agreement IC (SA)            Construit volt Agreement IC (SA)            Construit volt Agreement IC (SA)            Construit volt Agreement IC (SA) <t< td=""><td>Select Location Code 🗸</td><td></td><td></td><td></td></t<>                                                                                                    | Select Location Code 🗸                          |                                  |                                    |                     |
| Reference Procurement di       Windor (Physe) Ukraskon       Statusston       Shiprent No.       Invoice Rumbar       Shiprent No.       Invoice Rumbar       Communication Service Agreement (CSA)       Type Document       Status       Al Document       Al Document       Create Date Ead (YYYMADD)       Create Date End (YYYMADD)       Update Date End (YYYMADD)       Update Date End (YYYMADD)       Careptance Date (MCYYMADD)       Company       Careptance Date (MCYYMADD)       Careptance Date (MCYYMADD)                                                                                                    | Contract Number                                 | Delivery Order                   |                                    |                     |
| Reference Pocurumente Id  Reference Pocurumente Id  Prom / Shp Frem / Shp Frem / Shp Frem Extension  Prom / Shp Frem / Shp Frem / Sh |                                                 |                                  |                                    |                     |
| Ship-From Extension       Ship-From Extension         Vinder/Payee) Extension       Imvider Number         Shipment No.       Imvider Number         Commandation Service Agreement (CSA)       Imvider Number         System To Agreement (CSA)       Imvider Number         Commandation Service Agreement (CSA)       Imvider Number         Status       Imvider Number         All Documents       Vinder Number         Constraints       Vinder Number         Update Date End (YYYMMDO)       Greate End (YYYMMDO)         Update Date End (YYYMMDO)       Impochants         Companies       Impochants         Acceptance Date (YYYMMDO)       Impochants         Companies       Impochants         Companies       Impochants         Comments       Impochants         Comments       Impochants         Comments       Impochants         Comments       Impochants         Comments       Impochants         Comments       Impochants         Comments       Impochants         Comments       Impochants         Comments       Impochants         Comments       Impochants         Comments       Impochants         Compocha                                                                                                    | Reference Procurement Id                        |                                  |                                    |                     |
| Windor (Payne) / Windor (Payne) / Windor                  |                                                 |                                  |                                    |                     |
| Image: State of the second second                                 | Vendor (Payee) / Vendor (Payee) Extension       | Ship From / Ship From Extension  |                                    |                     |
| Shipment No. Invoice Number Communication Service Agreement (CSA) Communication Service Agreement (CSA) Type Document AID Document AID  |                                                 |                                  |                                    |                     |
| Communication Service Agreement (CSA)       Type Document       Communication Service Agreement (CSA)       Type Document       Call Documents       Call Documents       Call Do                                                                                                    | Shipment No.                                    | Invoice Number                   |                                    |                     |
| Committion Sarvice Agreement (CSA)                                                                                                    |                                                 |                                  |                                    |                     |
| Status       National Status       All Documents     All Documents       Create Date End (YYYYMADD)     Create Date End (YYYYMADD)       Update Date Status     displayed. This page will allow the<br>Inspector to search for the<br>documents in the Inspector Folder.       Update Date Status     Update Date End (YYYMADD)       Comparison     Comparison       Comparison     Comparison       Acceptance Date (MYYMADD)     Acceptance Date End (YYYMADD)                                                                                                    | Communication Service Agreement (CSA)           |                                  |                                    |                     |
| Status         Status           All Documents         All Documents         The Search Criteria page is<br>displayed. This page will allow the<br>Inspector to search for the<br>Inspector to search for the<br>documents in the Inspector Folder.           Update Date End (YYYMADD)         Update Date End (YYYMADD)           Comments         Comments           Comments         Comments           Comments         Comments           Comments         Comments           Comments         Comments           Comments         Comments           Comments         Comments           Comments         Comments           Comments         Comments                                                                                                    |                                                 |                                  |                                    |                     |
| All Documents     Into Search Offsering tagge is       Create Date End (YYYYMMDD)     Create Date End (YYYYMMDD)       Update Date End (YYYYMMDD)     Update Date End (YYYYMMDD)       Acceptance Date End (YYYYMMDD)     Acceptance Date End (YYYYMMDD)                                                                                                    | Type Document                                   | Status                           |                                    |                     |
| Create Date (YYYYMMDD) Create Date Edd (YYYYMMDD) Inspector Folder. Update Date Edd (YYYYMMDD) Create Date Edd (YYYYMMDD) Create Date Edd (YYYYMDD) Create Date Edd (YYYYMDD) Create Date Edd (YYYMDD) Create Date Edd (YYYMDD) Cre | All Documents                                   | All Documents 🗸                  | The Search Criteria page is        |                     |
| C     documents in the Inspector Folder.       Update Date End (YYYYMNDD)     Update Date End (YYYYMNDD)       C     C       Acceptance Date (YYYYMMDD)     Acceptance Date End (YYYYMMDD)                                                                                                    | Create Date (YYYY/MM/DD)                        | Create Date End (YYYY/MM/DD)     | lospector to search for the        |                     |
| Update Date End (YYYYMMDD) Update Date End (YYYYMMDD) C Acceptance Date (MYYYMMDD) Acceptance Date End (YYYYMMDD)                                                                                                    |                                                 |                                  | documents in the Inspector Folder. |                     |
| Acceptance Date End (YYYYMMDD) Acceptance Date End (YYYYMMDD)                                                                                                    | Update Date (YYYY/MM/DD)                        | Update Date End (YYYY/MM/DD)     | ·                                  |                     |
| Acceptance Date End (YYYYMMDD) Acceptance Date End (YYYYMMDD)                                                                                                    |                                                 |                                  |                                    |                     |
|                                                                                                    | Acceptance Date (YYYY/MM/DD)                    | Acceptance Date End (YYYY/MM/DD) |                                    |                     |
|                                                                                                    |                                                 |                                  |                                    |                     |
|                                                                                                    |                                                 |                                  |                                    |                     |

The Search Criteria page is displayed. This page will allow the Inspector to search for the documents in the Inspector Folder.

| WAWF                                      |                                                                     | User : Kaylor kh_wawf_inspecte         |
|-------------------------------------------|---------------------------------------------------------------------|----------------------------------------|
| User Government Documentation Lookup Exit |                                                                     |                                        |
| Search Criteria - Inspection Folder       |                                                                     |                                        |
| DoDAAC * / Extension                      |                                                                     | A                                      |
| FU4417 V                                  |                                                                     |                                        |
| Contract Number                           | Delivery Order                                                      |                                        |
|                                           |                                                                     |                                        |
| Reference Procurement Id                  |                                                                     |                                        |
|                                           |                                                                     |                                        |
| Vendor (Payee) / Vendor (Payee) Extension | Ship From / Ship From Extension                                     |                                        |
|                                           |                                                                     | The DoDAAC field is the only           |
| Shipment No.                              | Invoice Number                                                      | mandatory field. The Inspector selects |
|                                           |                                                                     | the Location Code from the drop-       |
| Communication Service Agreement (CSA)     |                                                                     | downist.                               |
|                                           |                                                                     | The Inspector clicks the Submit button |
| Type Document                             | Status                                                              | after entering the select criteria.    |
| All Documents                             | All Documents                                                       |                                        |
| Create Date (YYYY/MM/DD)                  | Create Date End (YYYY/MM/DD)                                        |                                        |
| 2023/03/21                                |                                                                     |                                        |
| Update Date (YYYY/MM/DD)                  | Update Date End (YYYY/MM/DD)                                        |                                        |
|                                           |                                                                     |                                        |
| Acceptance Date (YYYY/MM/DD)              | Acceptance Date End (YYYY/MM/DD)                                    |                                        |
|                                           |                                                                     |                                        |
|                                           |                                                                     |                                        |
| Submit Help                               |                                                                     |                                        |
| Se                                        | curity & Privacy Accessibility Vendor Customer Support Government C | Customer Support FAQ                   |

The DoDAAC field is the only mandatory field. The Inspector selects the Location Code from the drop-down list.

The Inspector clicks the Submit button after entering the select criteria.

### Scene 5

| NAV    | VF                                             |                |             |          |      |                                       |                   |     |                 |            |                     | Us         | er : Kaylor kh_wawf_i  | nspec      |
|--------|------------------------------------------------|----------------|-------------|----------|------|---------------------------------------|-------------------|-----|-----------------|------------|---------------------|------------|------------------------|------------|
| liser  | Government Documentation Lookup Exit           |                |             |          |      |                                       |                   |     |                 |            |                     |            |                        | Contractor |
| 2001   | Zorennen Szennenen Zorneb cur                  |                |             |          |      |                                       |                   |     |                 |            |                     |            |                        |            |
| nspe   | ction Folder for 'FA3030' (18 items, sort      | ed by Contra   | ct Number A | Ascendin | 3)   |                                       |                   |     |                 |            |                     |            |                        |            |
| Item   | Туре                                           | Vendor (Payee) | DUNS        | DUNS+4   | Ext  | Ref. Procurement Id Contract Number   | Delivery Order    | CSA | Shipment Number | Submitted  | Last Updated        | Shipped    | Accepted Billing Fro   | m B        |
| 1      | Construction Invoice                           | 4DUL7          | 012981593   | 0001     |      | F0300011E1011                         | CICONFA3030RICE00 |     | SHP1235Z        | 2011-10-11 | 2011-10-11 11:57:25 | 2008-02-02 |                        |            |
| 2      | Construction Invoice                           | 26512          | 077652761   |          |      | F0300011F1105                         | 999CLINSMADHU2IN1 |     | SHP1359         | 2011-11-07 | 2011-11-07 14:02:27 | 2011-11-05 |                        |            |
| 3      | Construction Invoice                           | 3D135          | 083504498   |          | RICE | F03000RYCE111                         |                   |     | <u>INV000</u>   | 2013-02-12 | 2013-02-12 15:32:04 | 2013-02-12 |                        |            |
| 4      | Construction and Facilities Management Invoice | 36126          | 251955126   |          |      | FA303019P0002                         |                   |     | AGILE13531      | 2023-03-10 | 2023-03-10 18:32:41 | 2023-03-10 |                        |            |
| 6      | Construction and Facilities Management Invoice | 36126          | 251955126   |          |      | FA303019P0002                         |                   |     | AGILE13642      | 2023-03-14 | 2023-03-17 12:46:50 | 2023-03-14 |                        |            |
| 6      | Construction and Facilities Management Invoice | 36126          | 251955126   |          |      | FA303019P0002                         |                   |     | AGILE13747      | 2023-03-08 | 2023-03-08 20:40:05 | 2023-03-08 |                        |            |
| 7      | Construction and Facilities Management Invoice | 36126          | 251955126   |          |      | FA303019P0002                         |                   |     | CEMI001         | 2023-03-15 | 2023-03-17 12:46:51 | 2023-03-15 |                        |            |
| 8      | Construction and Facilities Management Invoice | 36126          | 251955126   |          |      | FA303019P0002                         |                   |     | CEMI003         | 2023-03-17 | 2023-03-17 15:09:12 | 2023-03-17 |                        |            |
| 9      | Construction and Facilities Management Invoice | 36126          | 251955126   |          |      | FA303019P0002                         |                   |     | CFMI004         | 2023-03-17 | 2023-03-17 18:08:22 | 2023-03-17 |                        |            |
| 10     | Construction and Facilities Management Invoice | 36126          | 251955126   |          |      | FA303019P0002                         |                   |     | CEMI007         | 2023-03-22 | 2023-03-22 20:37:02 | 2023-03-22 |                        |            |
| 11     | Construction and Facilities Management Invoice | 36126          | 251955126   |          |      | FA303019P0002                         |                   |     | CEMI010         | 2023-03-23 | 2023-03-23 16:35:02 | 2023-03-23 |                        |            |
| 12     | Construction Invoice                           | 36126          | 251955126   |          |      | FA303019P0002                         |                   |     | CICON001        | 2023-03-14 | 2023-03-17 13:28:11 | 2023-03-14 |                        |            |
| 13     | Construction Invoice                           | 36126          | 251955126   |          |      | FA303019P0002                         |                   |     | CICON002        | 2023-03-14 | 2023-03-14 15:19:35 | 2023-03-14 |                        |            |
| 14     | Construction Invoice                           | 36126          | 251955126   |          |      | FA303019P0002                         |                   |     | CICON004        | 2023-03-17 | 2023-03-17 14:50:44 | 2023-03-17 |                        |            |
| 15     | Construction Invoice                           | 36126          | 251955126   |          |      | FA303019P0002                         |                   |     | CICON005        | 2023-03-20 | 2023-03-20 12:47:06 | 2023-03-20 |                        |            |
| 16     | Construction Invoice                           | 36126          | 251955126   |          |      | EA303010D0003                         |                   |     | CICON007        | 2023-03-21 | 2023-03-21 18:11:19 | 2023-03-21 |                        |            |
| 17     | Construction Invoice                           | 06481          | 039134218   |          |      | The Inspection Folder par             | o ie dieplavod    |     | INV001          | 2017-08-14 | 2017-08-14 10:26:15 | 2017-08-14 |                        |            |
| 18     | Construction and Facilities Management Invoice | 1HKQ6          | 011173312   |          |      | This name contains a list o           | documents that    |     | CFMI007         | 2023-03-20 | 2023-03-20 17:27:03 | 2023-03-20 |                        |            |
|        |                                                |                |             |          |      | match the selection criteria          | documents that    |     |                 |            |                     |            |                        |            |
|        |                                                |                |             |          |      |                                       |                   |     |                 |            |                     |            |                        |            |
| 6      |                                                |                |             |          |      | The Inspector can select a            | document to       |     |                 |            |                     |            |                        |            |
|        |                                                |                |             |          |      | review by clicking the Con            | truction and      |     |                 |            |                     |            | [-] Shipment [-] Invoi | ce .       |
|        |                                                |                |             |          |      | Eacilities Management Shipment Number |                   |     |                 |            |                     |            |                        |            |
| Return | Help                                           |                |             |          |      | link for the appropriate do           | ument.            |     |                 |            |                     |            |                        |            |
|        |                                                |                |             |          |      | and appropriate det                   |                   |     |                 |            |                     |            |                        |            |

The Inspection Folder page is displayed. This page contains a list of documents that match the selection criteria.

The Inspector can select a document to review by clicking the Construction and Facilities Management Shipment Number link for the appropriate document.

| AWF                                      |                      |                                       | Printe                                                            |
|------------------------------------------|----------------------|---------------------------------------|-------------------------------------------------------------------|
| Iser Government Documentation Lookup     | Exit                 |                                       |                                                                   |
| nspector - Construction and Facilities   | Management Invoice   |                                       |                                                                   |
| Header Line Item Addresses Misc. In      | nfo Preview Document |                                       |                                                                   |
| Shipment Number                          |                      | Shipment Date                         |                                                                   |
| CFMI001                                  |                      | 2023/03/15                            |                                                                   |
| Routing Information                      |                      |                                       |                                                                   |
| Role                                     | Location Code        | Extension Name                        |                                                                   |
| Payee                                    | 36126                | RAYTHEON CANADA LIMITED               |                                                                   |
| Pay Official                             | HM1227               | NORWEGIAN DEFENSE LOGISTICS SP        | TDIV                                                              |
| Admin                                    | FA3030               | FA3030 17 CONS CC                     |                                                                   |
| Issue By                                 | FA3030               | FA3030 17 CONS CC                     |                                                                   |
| Accept By                                | S0512A               | DCMA LOS ANGELES                      |                                                                   |
| Inspect By                               | FA3030               | FA3030 17 CONS CC                     |                                                                   |
| Contractor Certification                 |                      |                                       |                                                                   |
|                                          |                      | Signature Date                        | Max Trolle                                                        |
|                                          |                      | 2023/03/15                            | Signature of Contractor Representative                            |
| = Required Fields                        |                      |                                       |                                                                   |
| ACTION BY: FA3030 *                      |                      |                                       |                                                                   |
|                                          |                      |                                       | I certify that the services have been received and were accepted. |
| Recommend Approval                       | Inspection Date      | Signature Date                        | Signature                                                         |
| Recommend Approval with Deductions       | 2023/04/06           |                                       |                                                                   |
| Recommend Rejection                      |                      | The Header page is displayed when the | Signature Of Authorized Government Representative                 |
|                                          |                      | Inspector opens the Construction and  | Submit Without Preview                                            |
|                                          |                      | Facilities Management Invoice.        |                                                                   |
|                                          |                      |                                       |                                                                   |
| Submit Save Draft Document Previous Help | 1                    |                                       |                                                                   |

The Header page is displayed when the Inspector opens the Construction and Facilities Management Invoice.

### Scene 7

|                                          | Freite             |                                  |                                 | Printer F                                                         |
|------------------------------------------|--------------------|----------------------------------|---------------------------------|-------------------------------------------------------------------|
| ser Government Decomentation Lookup      | EXIL               |                                  |                                 |                                                                   |
| hspector - Construction and Facilities M | anagement invoice  |                                  |                                 |                                                                   |
| Header Line Item Addresses Misc. Inf     | o Preview Document |                                  |                                 |                                                                   |
| Shipment Number                          |                    |                                  | Shipment Date                   |                                                                   |
| CFMI001                                  |                    |                                  | 2023/03/15                      |                                                                   |
| Routing Information                      |                    |                                  |                                 |                                                                   |
| Role                                     | Location Code      | Extension                        | Name                            |                                                                   |
| Payee                                    | 36126              |                                  | RAYTHEON CANADA LIMITED         |                                                                   |
| Pay Official                             | HM1227             |                                  | NORWEGIAN DEFENSE LOGISTICS SPT | DIV                                                               |
| Admin                                    | FA3030             |                                  | FA3030 17 CONS CC               |                                                                   |
| Issue By                                 | FA3030             |                                  | FA3030 17 CONS CC               |                                                                   |
| Accept By                                | S0512A             |                                  | DCMA LOS ANGELES                |                                                                   |
| Inspect By                               | FA3030             |                                  | FA3030 17 CONS CC               |                                                                   |
| Contractor Certification                 |                    |                                  |                                 |                                                                   |
|                                          |                    |                                  | Signature Date                  | Max Trolle                                                        |
|                                          |                    |                                  | 2023/03/15                      | Signature of Contractor Representative                            |
| = Required Fields                        |                    |                                  |                                 |                                                                   |
| ACTION BY: FA3030 *                      |                    |                                  |                                 |                                                                   |
|                                          |                    |                                  |                                 | I certify that the services have been received and were accepted. |
| Recommend Approval Inspection Date       |                    |                                  |                                 | Signature                                                         |
| Recommend Approval with Deductions       |                    | The Inspector can save an inc    | complete document by clicking   |                                                                   |
| Recommend Rejection                      | 2023/04/06         | the Save Draft Document butt     | ton. The Save and Continue      | Signature Of Authorized Government Representative                 |
|                                          |                    | functionality allows the user to | save the document in its        | Submit Without Preview                                            |
|                                          |                    | current state and either contin  | ue working on it, or come back  |                                                                   |
|                                          |                    | to it at a later time.           |                                 |                                                                   |
| Submit Save Draft Document Previous Help |                    |                                  |                                 |                                                                   |

The Inspector can save an incomplete document by clicking the Save Draft Document button. The Save and Continue functionality allows the user to save the document in its current state and either continue working on it, or come back to it at a later time.

| WAWF                                                                  |                                                         |                                                                                                    |                                                                                                    | User : Kaylor kh_wawf_inspecto                                                                                                    |
|-----------------------------------------------------------------------|---------------------------------------------------------|----------------------------------------------------------------------------------------------------|----------------------------------------------------------------------------------------------------|----------------------------------------------------------------------------------------------------|
| User Government Documentation Looku                                   | p Exit                                                  |                                                                                                    |                                                                                                    |                                                                                                    |
| Inspector - Construction and Facilities                               | s Management Invoice                                    |                                                                                                    |                                                                                                    |                                                                                                    |
| Header Line Item Addresses Misc                                       | . Info Preview Document                                 |                                                                                                    |                                                                                                    |                                                                                                    |
| Shipment Number                                                       |                                                         |                                                                                                    | Shipment Date                                                                                                    | *                                                                                                    |
| CFMI001                                                               |                                                         |                                                                                                    | 2023/03/15                                                                                                    |                                                                                                    |
| Routing Information                                                   |                                                         |                                                                                                    |                                                                                                    |                                                                                                    |
| Role                                                                  | Location Code                                           | Extension                                                                                                    | Name                                                                                                    |                                                                                                    |
| Payee<br>Pay Official<br>Admin<br>Issue By<br>Accept By<br>Inspect By | 36126<br>HM1227<br>FA3030<br>FA3030<br>S0512A<br>FA3030 |                                                                                                    | RAYTHEON CANADA LIMITED<br>NORWEGIAN DEFENSE LOGISTICS SPT DIV<br>FA3030 17 CONS CC<br>DCMA LOS ANGELES<br>FA3030 17 CONS CC                      |                                                                                                    |
| Contractor Certification                                              |                                                         |                                                                                                    |                                                                                                    |                                                                                                    |
|                                                                       |                                                         | \$                                                                                                    | Signature Date<br>2023/03/15                                                                                                    | Max Trolle<br>Signature of Contractor Representative                                                                                                    |
|                                                                       | Inspection Date                                         | The Inspector can Rec<br>Reduced Amount or Re<br>Note: Comments are m<br>Reduced Amount or Re<br>The Inspector can navig<br>clicking the Line Item ta | ommend Approval, Recommend<br>scommend Rejection.<br>landatory when Recommending<br>scommending Rejection.<br>gate to the Line Item page by<br>b. | I certify that the services have been received and were accepted.  Signature  Signature Of Authorized Government Representative  Signature Of Submit Without Preview |
| Submit Save Draft Document Previous He                                | elp                                                     |                                                                                                    |                                                                                                    |                                                                                                    |

The Inspector can Recommend Approval, Recommend Reduced Amount or Recommend Rejection.

Note: Comments are mandatory when Recommending Reduced Amount or Recommending Rejection.

The Inspector can navigate to the Line Item page by clicking the Line Item tab.

### Scene 9

| ser <u>G</u> overnment D <u>o</u> cu | umentation Lookup Exit                                                                                                    |                                 |                         |                                                                       |                                |                 |                 |                                  |                          |  |  |
|--------------------------------------|----------------------------------------------------------------------------------------------------|---------------------------------|-------------------------|-----------------------------------------------------------------------|--------------------------------|-----------------|-----------------|----------------------------------|--------------------------|--|--|
| Ispector - Constructi                | on and Facilities Management In                                                                                                    | ivoice                          |                         |                                                                       |                                |                 |                 |                                  |                          |  |  |
| some document values diffe           | er from those in EDA. Click on the View Val                                                                                                    | lidation Warnings link to view. |                         |                                                                       |                                |                 |                 |                                  |                          |  |  |
| View Validation Warnings             | Delivery Order                                                                                                    | Reference Procurement           | dentifier               | Invoice Number                                                        | Invoice Date                   | Shinmont Number | Shipmont Data   | Construction                     | Eixed Price              |  |  |
| A303019P0002                         | Delivery Order                                                                                                    | Reference i rocurement          |                         | CFMI001                                                               | 2023/03/15                     | CFMI001         | 2023/03/15      | N                                | N                        |  |  |
|                                      |                                                                                                    |                                 |                         |                                                                       |                                |                 |                 |                                  |                          |  |  |
| Required Fields                      |                                                                                                    |                                 |                         |                                                                       |                                |                 |                 | Doc                              | ument Total (\$): 1,949. |  |  |
| am No.                               | Product/Service ID                                                                                                    | Qualifier                       | Qty. Provided           | Unit of Measure                                                       | UofM Cod                       | le Unit I       | Price (\$) Reco | mmended Deduction<br>Amount (\$) | CLIN Amount (\$)         |  |  |
| 0001                                 | 1610007079745                                                                                                    | FS                              |                         | 10 Each                                                               | EA                             |                 | 194.95          |                                  | 1,949.50                 |  |  |
|                                      | SDN                                                                                                    | ACRN                            | PR Number               |                                                                       |                                |                 |                 |                                  |                          |  |  |
|                                      |                                                                                                    | BX                              |                         |                                                                       |                                |                 |                 |                                  |                          |  |  |
|                                      | Description                                                                                                    |                                 |                         |                                                                       |                                |                 |                 |                                  |                          |  |  |
|                                      | COVER ASSEMENT/PUMP DEDITIFY TO MLLSTIC 30M DATED T DEC 20% IDENTIFICATION MARKING OF U.S MILTARY PROFERTY SAMPLING 1.<br>SAMPLING FOR INARSECTION AND TESTIS SMILL BE UM WARKING 24 J. 2008, DATA DU AN 1, 2008, MAY ATTERNATE FLAM MINESTE APPROVED<br>BY THE POC A SAMPLING PLANT HAT ACCEPTS ON EERO DEFECTS IS REQUIRED 2. MY DEFECTIVE TEM DISCOVERED DURING INSPECTION<br>MAY E CALSE FOR RELECTION OF THE INTERCONTRACT CAUSAINT HANKING TANDISTRAING COPROPATION 13300 PM C101<br>BY THE POC A SAMPLING PLANT HAT ACCEPTS ON EERO DEFECTS IS REQUIRED 2. MY DEFECTIVE TEM DISCOVERED DURING INSPECTION<br>MAY E CALSE FOR RELECTION OF THE INTERCONTRACT CAUSAINT HANKING THAT DEFENSION FOR ADMINISTRATION COPROPATION 13300 PM C101<br>BY THE POC A SAMPLING PLANT HAT ACCEPTS ON EXPONENTION THAT AND THAT DEFENSION FOR ADMINISTRATION COPROPATION 13300 PM C101<br>BY THE POC ASAMPLING PLANT HAT ACCEPTS ON EXPONENTION FOR ADMINISTRATION COPROPATION 13300 PM C101<br>BY THE POC ASAMPLING PLANT HAT ACCEPTS ON EXPONENTION FOR ADMINISTRATION COPROPATION 13300 PM C101<br>BY THE POC ASAMPLING PLANT HANKING FOR ADMINISTRATION COPROPATION 13300 PM C101<br>BY THE POC ASAMPLING PLANT HANKING FOR ADMINISTRATION COPROPATION 13300 PM C101<br>BY THE POC ASAMPLING PLANT HANKING FOR ADMINISTRATION COPROPATION 13300 PM C101<br>BY THE POC ASAMPLING PLANT HANKING FOR ADMINISTRATION COPROPATION 13300 PM C101<br>BY THE POC ASAMPLING PLANT HANKING FOR ADMINISTRATION COPROPATION 13300 PM C101<br>BY THE POC ASAMPLING PLANT HANKING FOR ADMINISTRATION COPROPATION 13300 PM C101<br>BY THE POC ASAMPLING PLANT HANKING FOR ADMINISTRATION COPROPATION 13300 PM C101<br>BY THE POC ASAMPLING PLANT HANKING FOR ADMINISTRATION COPROPATION 13300 PM C101<br>BY THE POC ASAMPLING PLANT HANKING FOR ADMINISTRATION COPROPATION 13300 PM C101<br>BY THE POC ASAMPLING PLANT HANKING FOR ADMINISTRATION COPROPATION 13300 PM C101<br>BY THE POC ASAMPLING PLANT HANKING FOR ADMINISTRATION COPROPATION 13300 PM C101<br>BY THE POC ASAMPLING PLANT HANKING FOR ADMINISTRATION COPROPATION 1300 PM C101<br>BY THE POC ASAMPLING PLANT HANKING FOR ADMINISTRATION COPROPA |                                 |                         |                                                                       |                                |                 |                 |                                  |                          |  |  |
|                                      |                                                                                                    |                                 | Th<br>dis<br>rev<br>Ite | e Line Item page<br>splayed. The Insp<br>view the contents<br>m page. | is<br>ector can<br>of the Line |                 |                 |                                  |                          |  |  |
|                                      |                                                                                                    |                                 |                         |                                                                       |                                |                 |                 |                                  |                          |  |  |

The Line Item page is displayed. The Inspector can review the contents of the Line Item page.

| VAWF                                |                                                                                                    |                                                                                                    |                                                              |                                                   |                                                            |                      |               | Use          | r: Kaylor Kn_wawt_<br>Pr |
|-------------------------------------|----------------------------------------------------------------------------------------------------|----------------------------------------------------------------------------------------------------|--------------------------------------------------------------|---------------------------------------------------|------------------------------------------------------------|----------------------|---------------|--------------|--------------------------|
| ser <u>G</u> overnment D <u>o</u> c | cumentation Lookup Exit                                                                                                    |                                                                                                    |                                                              |                                                   |                                                            |                      |               |              |                          |
| spector - Construct                 | tion and Facilities Management Ir                                                                                                    | nvoice                                                                                                    |                                                              |                                                   |                                                            |                      |               |              |                          |
| Header Line Item                    | Addresses Misc. Info Preview Do                                                                                                    | ocument                                                                                                    |                                                              |                                                   |                                                            |                      |               |              |                          |
| iome document values dif            | fer from those in EDA. Click on the View Va                                                                                          | lidation Warnings link to view.                                                                               |                                                              |                                                   |                                                            |                      |               |              |                          |
| Contract Number                     | Delivery Order                                                                                                    | Reference Procurement                                                                                         | dentifier                                                    | Invoice Number                                    | Invoice Date                                               | Shipment Number      | Shipment Date | Construction | Fixed Price              |
| A303019P0002                        |                                                                                                    |                                                                                                    |                                                              | CFMI001                                           | 2023/03/15                                                 | CFMI001              | 2023/03/15    | N            | N                        |
| = Required Fields                   |                                                                                                    |                                                                                                    |                                                              |                                                   |                                                            |                      |               |              |                          |
|                                     |                                                                                                    |                                                                                                    |                                                              |                                                   |                                                            |                      |               | Dog          | ument Total (\$): 1,949  |
| tem No.                             | Product/Service ID                                                                                                    | Qualifier                                                                                                    | Qty. Provided                                                | Unit of Measure                                   | UofM Code                                                  | Unit Pric            | e (\$) Recon  | Amount (\$)  | CLIN Amount (\$)         |
| 0001                                | 1610007079745                                                                                                    | FS                                                                                                    | 1                                                            | Each                                              | EA                                                         |                      | 194.95        | 50.00        | 1,949.50                 |
|                                     | SDN                                                                                                    | ACRN                                                                                                    | PR Number                                                    |                                                   |                                                            |                      |               |              |                          |
|                                     |                                                                                                    | BX                                                                                                    |                                                              |                                                   |                                                            |                      |               |              |                          |
|                                     | Description                                                                                                    |                                                                                                    |                                                              |                                                   |                                                            |                      |               |              |                          |
|                                     | COVER ASSEMBLY PUMP IDENTIFY T<br>SAMPLING FOR INSPECTION AND TE<br>BY THE PCO. A SAMPLING PLAN THA<br>MAY BE CAUSE FOR REJECTION OF | O: MIL-STD-130N DATED 17 E<br>STING SHALL BE IAW ANSI/A<br>T ACCEPTS ON ZERO DEFEC<br>THE ENTIRE CONTRACT QU/ | SQ 21 4-2008, DATED JAN<br>TS IS REC<br>NTITY: HA<br>The Rec | MARKING OF U.S. MILITA<br>11, 2008, ANY ALTERNATE | ARY PROPERTY SAMPLI<br>PLAN MUST BE APPROV<br>TI<br>uction | NG: 1.<br>/ED<br>ION |               |              |                          |
|                                     |                                                                                                    |                                                                                                    | Amount<br>Inspecto                                           | is mandatory whe                                  | in the<br>ing Reduced                                      |                      |               |              |                          |
|                                     |                                                                                                    |                                                                                                    | Amount.                                                      |                                                   | Ť.                                                         |                      |               |              |                          |
|                                     |                                                                                                    |                                                                                                    | The Insp                                                     | ector can navigat                                 | te to the                                                  |                      |               |              |                          |
|                                     |                                                                                                    |                                                                                                    | Address                                                      | es page by clicki                                 | ng the                                                     |                      |               |              |                          |
|                                     |                                                                                                    |                                                                                                    | Address                                                      | es tab.                                           | -                                                          |                      |               |              |                          |
|                                     |                                                                                                    |                                                                                                    |                                                              |                                                   |                                                            |                      |               |              |                          |

The Recommended Deduction Amount is mandatory when the Inspector is Recommending Reduced Amount.

The Inspector can navigate to the Addresses page by clicking the Addresses tab.

### Scene 11

| International line         Data Earlies         Earlies                                                                                                    | AWF                   |                                    |                          |                             |                          |                          |                 |               | Use          | r : Kaylor kh_wawf_<br>អ្ន |
|----------------------------------------------------------------------------------------------------|-----------------------|------------------------------------|--------------------------|-----------------------------|--------------------------|--------------------------|-----------------|---------------|--------------|----------------------------|
| Series - Series - S                                                                                                    | er <u>G</u> overnment | Documentation Lookup Ex            | it                       |                             |                          |                          |                 |               |              |                            |
| Name     Name     Name     Name       Indexes     Technic Notation     Technic Notation     T                                                                                                    | spector - Constru     | ction and Facilities Man           | agement Invoice          |                             |                          |                          |                 |               |              |                            |
| Solution with the set tab. Call on the View Validition View View Validities View View Validities View View Validities View Validities Validities View Validities View Validities View Validities View Validities View Validities View Validities Validities V                                                                                                    | Header Line Iter      | n Addresses Misc. Info             | Preview Document         | 1                           |                          |                          |                 |               |              |                            |
| Note:         Delivery Order         Reference Procurement Mentifier         Invoice Names         Shipment Names         Shipment Date         Construction         Fixed Procurement Mentifier           AD3191002         CFM001         22203/15         CFM001         22203/15         N         N           AD3191002         CFM001         22203/15         CFM001         22203/15         N         N           CAGE Code         DUNS - 4         UEI         Extension         Fract/Processore         D         D         N         N         N           S0260         2515512         CFM001         Extension         Fract/Processore         D         D         N         N                                                                                                    | Some document values  | differ from those in EDA. Click of | In the View Validation W | arnings link to view.       |                          |                          |                 |               |              |                            |
| Carrier Number         Delivery Order         Retension Research Research Rese                                                                                                    | New Validation Warnin | 15                                 |                          |                             |                          |                          |                 |               |              |                            |
| Address 1     Image: Second contraction     The Address page is displayed. The Inspector can navigate by: Extension the Address page is displayed. The Inspector can navigate by: Extension the Address page by: Extension the Address page is displayed. The Inspector can navigate by: Extension the Address page is displayed. The Inspector can navigate by: Extension the Address page is displayed. The Inspector can navigate by: Extension the Address page is displayed. The Inspector can navigate by: Extension the Address page is displayed. The Inspector can navigate by: Extension the Address page is displayed. The Inspector can navigate by: Extensiont the Address page is displayed. The Inspector can navigate by:                                                                                                    | Contract Number       | Delivery Order                     | Reter                    | ence Procurement Identifier | Invoice Number           | Invoice Date             | Shipment Number | Shipment Date | Construction | Fixed Price                |
| CARDeduce         DWS         DWS         UE         Teamsion         DoDAC           S125         25195/25         OTXING WHINE         FAX300         FAX300         FAX300         FAX300         FAX300         FAX300         FAX300         FAX300         FAX300         FAX300         FAX300         FAX300         FAX300         FAX300         FAX300         FAX3000         FAX3000         FAX3000         FAX3000         FAX3000         FAX3000         FAX3000         FAX3000         FAX3000         FAX3000         FAX3000         FAX3000         FAX3000         FAX30000         FAX30000         FAX30000         FAX30000         FAX30000         FAX30000         FAX30000         FAX300000         FAX300000         FAX300000         FAX300000         FAX30000000         FAX30000000000         FAX300000000000000         FAX3000000000000000000000000000000000000                                                                                                    | A303019P0002          |                                    |                          |                             | CEMIDUT                  | 2023/03/15               | CEMI001         | 2023/03/15    | N            | N                          |
| CACE cols         DUNS No         DUNS 4         UEI         Extension         DOAC           5256         2515512         2515512         7320         7320         7320         7320         7320         7320         7320         7320         7320         7320         7320         7320         7320         7320         7320         7320         7320         7320         7320         7320         7320         7320         7320         7320         7320         7320         7320         7320         7320         7320         7320         7320         7320         7320         7320         7320         7320         7320         7320         7320         7320         7320         7320         7320         7320         7320         7320         7320         7320         7320         7320         7320         7320         7320         7320         7320         7320         7320         7320         7320         7320         7320         7320         7320         7320         7320         7320         7320         7320         7320         7320         7320         7320         7320         7320         7320         7320         7320         7320         7320         7320         732                                                                                                    |                       |                                    | Prime Contracto          |                             |                          |                          | Adr             | ninistered By |              |                            |
| 3932 295978 295978 2000 2014 0014     FA303 1       Activity Name 1     Activity Name 1       RXTHEO CAUADA LIMITED     FA303 11 COS CC       Activity Name 2     Activity Name 3       Activity Name 3     Activity Name 3       Address 1     Activity Name 3       Address 2     The Address page is display-UTEN for No REGUISTIONS       Address 4     The Inspector can navigate UTEN for back       State     Zp       State     Zp                                                                                                    | CAGE Code             | DUNS                               | DUNS + 4                 | UEI                         | Extension                | DoDAAC                   |                 |               |              |                            |
| Activity Name 1     Activity Name 1       Activity Name 2     Activity Name 2       Activity Name 2     Activity Name 2       Activity Name 3     Activity Name 3       Activity Name 3     Activity Name 3       Activity Name 3     Activity Name 3       Activity Name 3     Activity Name 3       Activity Name 3     Activity Name 3       Activity Name 4     Activity Name 3       Activity Name 5     Activity Name 3       Activity Name 6     Activity Name 3       Activity Name 7     Activity Name 3       Activity Name 7     Activity Name 3       Activity Name 7     Activity Name 3       Activity Name 7     Activity Name 3       Activity Name 7     Activity Name 3       Activity Name 7     Activity Name 3       Activity Name 7     Activity Name 7       Activity Name 7     Activity Name 7       Activity Name 7     Activity Name 7       Activity Name 7     Activity Name 7       Activity Name 7     Activity Name 7       Activity Name 7     Activity Name 7       Activity Name 7     Activity Name 7       Activity Name 7     Activity Name 7       Activity Name 7     Activity Name 7       Activity Name 7     Activity Name 7       Activity Name 7     Activity Name 7                                                                                                    | 36126                 | 251955126                          |                          | G7XJKGBAHMN4                |                          | FA3030                   |                 |               |              |                            |
| Address 4 Address 4 Addres Address 4 Address 4 Address 4 Address 4 Address 4 Address 4                                                                                                    | Activity Name 1       |                                    |                          |                             |                          | Activity Name 1          |                 |               |              |                            |
| Activity Name 2 Activity Name 2 Activity Name 2 Activity Name 3 Activity Name 3 Activity Name                                                                                                    | RAYTHEON CANAD/       | LIMITED                            |                          |                             |                          | FA3030 17 CONS CC        |                 |               |              |                            |
| Achirly Name 3 Address 1 Address 1 Address 1 Address 2 Address 3 Address 3 Address 3 Address 3 Address 3 Address 4 The Address page is display=d The Inspector can navigate to the Macro Info page by clicking the Misc. Info page by clicking the Misc. Info                                                                                                    | Activity Name 2       |                                    |                          |                             |                          | Activity Name 2          |                 |               |              |                            |
| Address 1 Address 2 Address 3 Address 3 Address 4 Chry Name 3 Address 4 Chry Name 3 Address 4 Chry Name 3 Address 4 Chry Name 3 Address 4 Chry Name 3 Address 4 Chry Name 3 Chry Name 3 Ch                                                                                                    |                       |                                    |                          |                             |                          |                          |                 |               |              |                            |
| Address 1<br>490 LETZ RD<br>Address 2<br>Address 3<br>Address 4<br>Address 4 Letter 4<br>Address 4 Letter 4<br>Address 4 Letter 4<br>Address 4 Letter 4<br>Address 4 Letter 4<br>Address 4<br>Address | Activity Name 3       |                                    |                          |                             |                          | Activity Name 3          |                 |               |              |                            |
| Address 3<br>Address 4<br>Chy State 2<br>Chy State 2<br>Chy State                                                | Address 4             |                                    |                          |                             |                          | Address 4                |                 |               |              |                            |
| Address 2 Address 2 Address 4 Chy State Zp                                                                                                    | Address T             |                                    |                          |                             |                          | ADMINISTRATIVE ONLY NO D | DECULIEITIONS   |               |              |                            |
| Address 3 The Address page is displayed. The Inspector can review the contents of the Addresses page.  Address 4 The Inspector can navigate to the Misc. Info page by clicking the Misc. Info tab.  Chy Same Zip Same Zip                                                                                                    | Address 2             |                                    |                          |                             |                          | ADMINISTRATIVE ONET NOT  | ACQUISITIONS    |               |              |                            |
| Address 3 review the contents of the Addresses page.                                                                                                    | HUNDON                |                                    |                          | The Ad                      | dress page is displayed  | d. The Inspector car     | 1 5)            |               |              |                            |
| Address 4 Clicking the Misc. Info table to the Misc. Info page by clicking the Misc. Info table to the Misc. Info table to the                                                                                                    | Address 3             |                                    |                          | review                      | he contents of the Add   | resses page              | · · · · ·       |               |              |                            |
| Address 4 The Inspector can navigate to the Misc. Info page by<br>clicking the Misc. Info tab. Series 2/p                                                                                                    |                       |                                    |                          | 1011011                     |                          | rooooo pago.             |                 |               |              |                            |
| City State Zp                                                                                                    | Address 4             |                                    |                          | The Ins                     | pector can navigate to t | the Misc. Info page I    | by              |               |              |                            |
| City State Zip State Zip                                                                                                    |                       |                                    |                          | clicking                    | the Misc. Info tab       | and the of the page .    | ~,              |               |              |                            |
|                                                                                                    | City                  |                                    | State                    | Zip                         |                          |                          |                 | State         | Zip          |                            |
|                                                                                                    | MIDLAND               |                                    | ON .                     | 1 40 200                    |                          | COODEELLOWAER            |                 | τv            | 70000 4700   |                            |
|                                                                                                    |                       |                                    |                          |                             |                          |                          |                 |               |              |                            |

The Address page is displayed. The Inspector can review the contents of the Addresses page.

The Inspector can navigate to the Misc. Info page by clicking the Misc. Info tab.

| WANF                                                                                                    |                                    |                                      |                            |                                                 |                 |               |              |         |
|----------------------------------------------------------------------------------------------------|------------------------------------|--------------------------------------|----------------------------|-------------------------------------------------|-----------------|---------------|--------------|---------|
| User Government Docum                                                                                          | nentation Lookup Exit              |                                      |                            |                                                 |                 |               |              |         |
| Inspector - Construction                                                                                       | n and Facilities Manageme          | ent Invoice                          |                            |                                                 |                 |               |              |         |
| Header Line Item                                                                                               | Addresses Misc. Info Prev          | iew Document                         |                            |                                                 |                 |               |              |         |
| Some document values differ<br>View Validation Warnings                                                        | from those in EDA. Click on the Vi | ew Validation Warnings link to view. |                            |                                                 |                 |               |              |         |
| Contract Number                                                                                                | Delivery Order                     | Reference Procurement Identifier     | Invoice Number             | Invoice Date                                    | Shipment Number | Shipment Date | Construction | Fixed P |
| FA303019P0002                                                                                                  |                                    |                                      | CFMI001                    | 2023/03/15                                      | CFMI001         | 2023/03/15    | N            | N       |
| Initiator                                                                                                    |                                    |                                      |                            |                                                 |                 |               |              |         |
| Name:                                                                                                    |                                    | Date of Action / IRD:                | Phor                       | ne #:                                           |                 | DSN:          |              |         |
| Max Trolle                                                                                                    |                                    | 2023/03/15 1207 EDT / 2023/03/15     | 1                          |                                                 |                 |               |              |         |
| Email:                                                                                                    |                                    |                                      | Title                      | :                                               |                 | Action(s):    |              |         |
| the second second second second second second second second second second second second second second second s | uli-can                            |                                      | Vend                       | lor                                             |                 | [Saved]       |              |         |
| Org Email:                                                                                                    |                                    |                                      |                            |                                                 |                 |               |              |         |
| dense generation                                                                                               |                                    |                                      |                            |                                                 |                 |               |              |         |
| Attachments:                                                                                                   |                                    |                                      |                            |                                                 |                 |               |              |         |
| Attachment Name                                                                                                |                                    |                                      | Attachment Type            |                                                 |                 | Actions       |              |         |
| Comments:                                                                                                    |                                    |                                      |                            |                                                 |                 |               |              |         |
| Initiator                                                                                                    |                                    |                                      |                            |                                                 |                 |               |              |         |
| Name:                                                                                                    |                                    | Date of Action / IRD:                | Phor                       | ne #:                                           |                 | DSN:          |              |         |
| Max Trolle                                                                                                    |                                    | 2023/03/15 1233 EDT / 2023/03/15     | 1                          |                                                 |                 |               |              |         |
| Email:                                                                                                    |                                    |                                      |                            |                                                 |                 | Action(s):    |              |         |
| NAMES OF TAXABLE PARTY.                                                                                        | a gald The anti-depend on          |                                      |                            | The Misc. Info page is displayed. The Inspector |                 |               | nd Alone]    |         |
| Org Email:                                                                                                    |                                    |                                      | can review the contents of |                                                 |                 |               |              |         |
|                                                                                                    |                                    |                                      |                            |                                                 |                 |               |              |         |

The Misc. Info page is displayed. The Inspector can review the contents of the Misc. Info page.

### Scene 13

| WAWF                                                                                                    |                     |                                 |            | User : Kaylor kh_wawf_inspect |
|----------------------------------------------------------------------------------------------------|---------------------|---------------------------------|------------|-------------------------------|
| User Government Documentation Lookup                                                                                                    | Exit                |                                 |            |                               |
| nspector - Construction and Facilities M                                                                                                    | Management Invoice  |                                 |            |                               |
| Header Line Item Addresses Misc. In                                                                                                    | fo Preview Document |                                 |            |                               |
| Attachment Name                                                                                                    |                     | Acti                            | ons        | 2                             |
| Comments:                                                                                                    |                     |                                 |            |                               |
| Expired Save and Continue data purged for this do                                                                                                    | cument.             |                                 |            |                               |
|                                                                                                    |                     |                                 |            |                               |
| Inspector                                                                                                    |                     |                                 |            |                               |
| Name:                                                                                                    | Date of Action:     | Phone #:                        | DSN:       |                               |
| And the second second se                                                                                                    | 2023/04/06 1958 UTC | 1231231234                      |            |                               |
| Email:                                                                                                    |                     | Title:                          | Action(s): |                               |
| the state of the state of the s |                     | Fire Protection and Prevention  |            |                               |
| Org Email:                                                                                                    |                     |                                 |            |                               |
| dente de la composition de la composition de la  |                     |                                 |            |                               |
| Attachments:                                                                                                    |                     |                                 |            |                               |
| Attachment Name                                                                                                    |                     | Actions                         |            |                               |
|                                                                                                    |                     | Add Attachments                 |            |                               |
| Comments:                                                                                                    |                     |                                 |            |                               |
|                                                                                                    |                     |                                 |            |                               |
|                                                                                                    |                     |                                 |            |                               |
|                                                                                                    |                     |                                 |            |                               |
|                                                                                                    |                     |                                 |            |                               |
|                                                                                                    |                     | Attachments can be added on     |            |                               |
|                                                                                                    |                     | the Misc. Info page by clicking |            |                               |
| •                                                                                                    |                     | the Add Attachment link.        |            |                               |
| Submit Save Draft Document Heln                                                                                                    |                     |                                 |            |                               |
| and a second second                                                                                                    |                     |                                 |            |                               |

Attachments can be added on the Misc. Info page by clicking the Add Attachment link.

| Berr gevernmet Lookup Ext         Inspector - Construction and Facilities Management Invoice         Some Accomment values differ from those in EDA. Click on the View Validation Warnings link to view.         View Validation Warnings         WARNING: WARW Fis designated for Sensitive Unclassified Information ONLY.         Do NOT effect classified information in this system.         There is an allochnerit size find of 600e, attachments over this size will be nijacted         Closues File         or file chosen | WAWF                                                                                                    | User : Kaylor kh_wawf_inspe<br>Printer En |
|----------------------------------------------------------------------------------------------------|----------------------------------------------------------------------------------------------------|-------------------------------------------|
| Inspector - Construction and Facilities Management Invoice See document values affer from these in EDA. Click on the View Validation Wannings link to view. Ware Validation Wannings Form - Attachments Ware in a stackment set in the statement over this size will be rejected. There is an attachment set in the fAMD, ettachments over this size will be rejected.  Choose File o file chosen The Inspector clicks the Choose File button to locate the file that is to be attached.                                            | Liser Government Documentation Lookup Exit                                                                                                    |                                           |
| Some document values affire from those is EDA. Click on the View Validation Warnings link to view.<br>View Validation Warnings<br>Form - Attachments<br>WorkNUG: WAVE is designated for Sensitive Unclassified information ONLY.<br>Do NOT enter classified information in this system.<br>There is an attachment set lend of 500, stachments over this size will be rejected.<br>Choose File On the chosen<br>The Inspector clicks the<br>Choose File button to locate the<br>file that is to be attached.                         | Inspector - Construction and Facilities Management Invoice                                                                                           |                                           |
| WARNING: WAWF is designated for Sensitive Unclassified Information ONLY.<br>Do NOT enter classified information in this system.<br>There is an ethorhesis liste list of 6MS, stachesis over this size will be rejected.<br>ICChoose File<br>to the chosen                                                                                                    | Some document values differ from those in EDA. Click on the View Validation Warnings link to view.<br>View Validation Warnings<br>Form - Attachments |                                           |
| There is an attachment size find of SMB, attachments over this size will be rejected.                                                                                                    | WARNING: WAWF is designated for Sensitive Unclassified Information ONLY.<br>Do NOT enter classified information in this system.                      |                                           |
| The Inspector clicks the<br>Choose File button to locate the<br>file that is to be attached.                                                                                                    | There is an attachment size limit of 6MB, attachments over this size will be rejected.           Discose File         The chosen                     |                                           |
| The Inspector clicks the<br>Choose File button to locate the<br>file that is to be attached.                                                                                                    |                                                                                                    |                                           |
| The Inspector clicks the<br>Choose File button to locate the<br>file that is to be attached.                                                                                                    |                                                                                                    |                                           |
|                                                                                                    | The Inspector clicks the<br>Choose File button to locate the<br>file that is to be attached.                                                         |                                           |
|                                                                                                    |                                                                                                    |                                           |

The Inspector clicks the Choose File button to locate the file that is to be attached.

### Scene 15

| WAWF                                                                                                    |                                 | User : Kaylor kh_wawf_i<br>Pri |
|----------------------------------------------------------------------------------------------------|---------------------------------|--------------------------------|
| User Government Documentation Lookup Exit                                                                                       |                                 |                                |
| Inspector - Construction and Facilities Management Invoice                                                                      |                                 |                                |
| Some document values differ from those in EDA. Click on the View Validation Warnings link to view.<br>View Validation Warnings  |                                 |                                |
| Form - Attachments                                                                                                    |                                 |                                |
| WARNING: WAWF is designated for Sensitive Unclassified information ONLY.<br>Do NOT enter classified information in this system. |                                 |                                |
| There is an attachment size limit of 6MB, attachments over this size will be rejected.                                          |                                 |                                |
| Choose File test.bdt                                                                                                    |                                 |                                |
|                                                                                                    |                                 |                                |
|                                                                                                    |                                 |                                |
|                                                                                                    |                                 |                                |
|                                                                                                    |                                 |                                |
|                                                                                                    |                                 |                                |
|                                                                                                    | The Inspector clicks the Upload |                                |
|                                                                                                    | button to attach the selected   |                                |
|                                                                                                    | doounon.                        |                                |
|                                                                                                    |                                 |                                |
|                                                                                                    |                                 |                                |

The Inspector clicks the Upload button to attach the selected document.

| lear Covernment Desumentation Lookup                                                                           | Cv2                              |                     |                                                            | Printer, Frie |
|----------------------------------------------------------------------------------------------------|----------------------------------|---------------------|------------------------------------------------------------|---------------|
| ser Government Documentation Lookup                                                                            | EXIL                             |                     |                                                            |               |
| nspector - Construction and Facilities                                                                         | Management Invoice               |                     |                                                            |               |
| Header Line Item Addresses Misc. In                                                                            | nfo Preview Document             |                     |                                                            |               |
| Comments:                                                                                                    |                                  |                     |                                                            |               |
| Submitted via (                                                                                                |                                  |                     |                                                            |               |
| inspector                                                                                                    |                                  |                     |                                                            |               |
| Name:                                                                                                    | Date of Action:                  | Phone #:            | D\$N:                                                      |               |
| Kaylor kh_wawf_inspector                                                                                       | 2023/03/22 1918 UTC              | 1231231234          |                                                            |               |
| Email:                                                                                                    |                                  | Title:              | Action(s):                                                 |               |
| the state of the second second second second second second second second second second second second second se |                                  | Fire Protection and | d Prevention                                               |               |
| Org Email:                                                                                                    |                                  |                     |                                                            |               |
| and the second                                                                                                 |                                  |                     |                                                            |               |
| Attachments:                                                                                                   |                                  |                     |                                                            |               |
| Attachment Name                                                                                                | Actions                          | -                   |                                                            |               |
| test.txt                                                                                                    | View Attachment Delete Attachmen | t                   |                                                            |               |
|                                                                                                    | Add Attachments                  |                     |                                                            |               |
| Comments:                                                                                                    |                                  |                     | The attachment is now saved on the document.               |               |
|                                                                                                    |                                  |                     | The attachment can be viewed as deleted by eligibias the   |               |
|                                                                                                    |                                  |                     | View Attachment or Delete Attachment links                 |               |
|                                                                                                    |                                  |                     | View Automnenk of Delete Automnenk links.                  |               |
|                                                                                                    |                                  |                     | To add another attachment, the Inspector can click the Add |               |
|                                                                                                    |                                  |                     | Attachments link and repeat the process.                   |               |
|                                                                                                    | 4                                |                     |                                                            |               |

The attachment is now saved on the document.

The attachment can be viewed or deleted by clicking the View Attachment or Delete Attachment links.

To add another attachment, the Inspector can click the Add Attachments link and repeat the process.

### Scene 17

| NAWF                                       |                              |                                |                                                  | Printer Frie |
|--------------------------------------------|------------------------------|--------------------------------|--------------------------------------------------|--------------|
| ser <u>Government</u> Documentation Lookup | Exit                         |                                |                                                  |              |
| nspector - Construction and Facilities M   | anagement Invoice            |                                |                                                  |              |
| Header Line Item Addresses Misc. Inf       | o Preview Document           |                                |                                                  |              |
| Comments:                                  |                              |                                |                                                  |              |
| Address of the Application in the          |                              |                                |                                                  |              |
| Inspector                                  |                              |                                |                                                  |              |
|                                            | D - (1 -                     |                                | 0.01                                             |              |
| Name:                                      | Date of Action:              | Phone #:                       | USN:                                             |              |
| Kaylor kn_wawt_inspector                   | 2023/03/22 1918 01C          | 1231231234<br>Titles           | Action(a)                                        |              |
| Email:                                     |                              | Fire Protection and Provention | Action(s):                                       |              |
| Ora Email:                                 |                              | The Protection and Prevenuour  |                                                  |              |
| org email.                                 |                              |                                |                                                  |              |
| Attachments:                               |                              |                                |                                                  |              |
| Attachment Name                            | Actions                      |                                |                                                  |              |
| test bit                                   | View Attachment Delete Attac | hment                          |                                                  |              |
|                                            | Add Attachments              |                                |                                                  |              |
| Commente:                                  |                              |                                | The Comments Section allows Inspector to enter   |              |
| Comments are required                      |                              |                                | comments for the Construction and Facilities     |              |
|                                            |                              |                                | Management Invoice.                              |              |
|                                            |                              |                                |                                                  |              |
|                                            |                              |                                | Comments are mandatory when Recommending         |              |
|                                            |                              |                                | Reduced Amount or Recommending Rejection.        |              |
|                                            |                              |                                | The Increase elicity the Devicey Decyment tob to |              |
|                                            |                              |                                | View the entire document                         |              |
|                                            |                              |                                | view the entire document.                        |              |
| Save Draft Document Help                   |                              |                                |                                                  |              |

The Comments Section allows Inspector to enter comments for the Construction and Facilities Management Invoice.

Comments are mandatory when Recommending Reduced Amount or Recommending Rejection.

The Inspector clicks the Preview Document tab to View the entire document.

| VAWF                                      |                                                                     |                    |                       |                  |                |                                   |            |                 |                  | User : Kaylor kh_way | wf_i<br>Pri |
|-------------------------------------------|---------------------------------------------------------------------|--------------------|-----------------------|------------------|----------------|-----------------------------------|------------|-----------------|------------------|----------------------|-------------|
| Jser <u>G</u> over                        | mment Documentation Loo                                             | kup Exit           |                       |                  |                |                                   |            |                 |                  |                      |             |
| nspector -                                | Construction and Facilit                                            | ies Managem        | ent Invoice           |                  |                |                                   |            |                 |                  |                      |             |
| Header                                    | Line Item Addresses M                                               | isc. Info Prev     | iew Document          |                  |                |                                   |            |                 |                  |                      |             |
| Some docum<br>View Validati<br>Expand All | nent values differ from those in El<br>ion Warnings<br>Collapse All | DA. Click on the V | iew Validation Warnin | gs link to view. |                |                                   |            |                 |                  |                      |             |
| [-] Document I                            | information                                                         |                    |                       |                  |                |                                   |            |                 |                  |                      |             |
| Contract Nu                               | mber Type                                                           | Co                 | ntract Number         | Deliv            | ery Order      | Reference Procurement I           | lentifier  | Effective Dat   | e Construc       | tion Fixed Price     |             |
| Cooperative.                              | Agreement                                                           | W                  | 9124J22D2138          |                  |                | RFID23KH6183X000                  | 01         | 2023/03/20      | N                | Y                    |             |
| Invoice Nur                               | nber                                                                |                    |                       | Invoice Da       | te             | Final Invoice?                    |            |                 | Invoice Received | Date                 |             |
| FTP0004KH                                 |                                                                     |                    |                       | 2023/03/20       | )              | N                                 |            |                 | 2023/03/21       |                      |             |
| Discounts                                 |                                                                     |                    |                       |                  |                |                                   |            |                 |                  |                      |             |
| NET : 30                                  |                                                                     |                    |                       |                  |                |                                   |            |                 |                  |                      |             |
| Summary of                                | f Detail Level Information                                          |                    |                       |                  | The Preview    | Document page is now              |            |                 | Total            |                      |             |
| 2 CLIN/SLIN                               | (5)                                                                 |                    |                       |                  | displayed. T   | he Preview Document page          |            |                 | \$ 1,350.00      |                      |             |
| 0 Miscellane                              | ous Amount(s)                                                       |                    |                       |                  | provides a fu  | Ill representation of the         |            |                 | \$ 0.00          |                      |             |
|                                           |                                                                     |                    |                       |                  | document.      |                                   |            | Document Total: | \$ 1,350.00      |                      |             |
| Shipment N                                | umber                                                               |                    |                       |                  |                |                                   | Date       |                 |                  |                      |             |
| FTP0004KH                                 |                                                                     |                    |                       |                  | The Inspect    | or can scroll the contents of     |            |                 |                  |                      |             |
| J Line Item In                            | formation                                                           |                    |                       |                  | the tab to rev | lew the document.                 |            |                 |                  |                      |             |
|                                           | Document Total                                                      |                    |                       | Deduction Ar     | after reviewi  | on the invoice information        | ion Amount |                 | Govt App         | roved Total          |             |
|                                           |                                                                     | 1,350.00           |                       |                  | the Inspecto   | r may return to the               |            |                 |                  |                      | _           |
| Item No.                                  | Product/Service ID                                                  | Qualifier          | PR Number             | Qty. Provi       | appropriate 1  | ab to correct the information.    | UofM Code  | Unit Price (\$) | CLIN Amount (\$) | Approved Amount (\$) |             |
| 0008                                      | ProductServiceID1                                                   | FT                 |                       | 1                |                | Each                              | EA         | 1,150.00        | 1,150.00         | 1,150.00             |             |
|                                           | Description                                                         |                    |                       |                  |                | Recommended Deduction Amount (\$) |            |                 |                  |                      |             |

The Preview Document page is now displayed. The Preview Document page provides a full representation of the document.

The Inspector can scroll the contents of the tab to review the document.

If the Inspector notices an inaccuracy after reviewing the invoice information, the Inspector may return to the appropriate tab to correct the information.

### Scene 19

| WAWF                                               |                                                  |                                    | User : Kaylor kh_wawf_inspec                    |
|----------------------------------------------------|--------------------------------------------------|------------------------------------|-------------------------------------------------|
| User Government Documentation Lookup               | Exit                                             |                                    |                                                 |
| nspector - Construction and Facilities M           | lanagement Invoice                               |                                    |                                                 |
| Header Line Item Addresses Misc. Inf               | o Preview Document                               |                                    |                                                 |
| Some document values differ from those in EDA. Cli | ck on the View Validation Warnings link to view. |                                    |                                                 |
| View Validation Warnings                           |                                                  |                                    |                                                 |
| Expand All Collapse All                            |                                                  |                                    |                                                 |
| Comments:                                          |                                                  |                                    |                                                 |
| Expired Save and Continue data purged for this doc | ument.                                           |                                    |                                                 |
| Immedia                                            |                                                  |                                    |                                                 |
| inspector -                                        |                                                  |                                    |                                                 |
| Name:                                              | Date of Action:                                  | Phone #:                           | DSN:                                            |
| Kaylor kh_wawf_inspector                           | 2023/04/07 1835 UTC                              | 1231231234                         |                                                 |
| Email:                                             |                                                  | Little:                            | Action(s):                                      |
| Our Emails                                         |                                                  | File Protection and Preventio      | n                                               |
| org Email.                                         |                                                  |                                    |                                                 |
| Attachments:                                       |                                                  |                                    |                                                 |
| Attachment Name                                    |                                                  | Actions                            |                                                 |
| lest bt                                            |                                                  | View Attachment                    |                                                 |
| Commontes                                          |                                                  |                                    |                                                 |
| Comments are required                              |                                                  |                                    |                                                 |
| Commente de l'organice                             |                                                  |                                    |                                                 |
| [-] Workflow Information                           |                                                  | The Inspector can expand all       |                                                 |
| Contractor Certification                           |                                                  | the Expand All link. The Inspector |                                                 |
|                                                    |                                                  | can collapse the contents of the   | Max Trolle                                      |
|                                                    |                                                  | tab by clicking the Collapse All   | Signature of Contractor Representative          |
|                                                    |                                                  | link.                              | organization of a constraints trady gogenigeneo |
| Folgetti Peres Depti Deserverset Mate              |                                                  |                                    |                                                 |

The Inspector can expand all document sections by clicking the Expand All link. The Inspector can collapse the contents of the tab by clicking the Collapse All link.

| User Government Documentation Lookup Exit                                                          |                                                |
|----------------------------------------------------------------------------------------------------|------------------------------------------------|
| Inspector - Construction and Facilities Management Invoice                                         |                                                |
| Header Line Item Addresses Misc. Info Preview Document                                             |                                                |
| Some document values differ from those in EDA. Click on the View Validation Warnings link to view. |                                                |
| View Validation Warnings                                                                           |                                                |
| Expand All Collapse All                                                                            |                                                |
| fal Document Information                                                                           |                                                |
|                                                                                                    |                                                |
| (+) Line item information                                                                          |                                                |
| [+] Address Information                                                                            |                                                |
| (+) Misc Information                                                                               |                                                |
| (+) Workflow Information                                                                           |                                                |
|                                                                                                    |                                                |
|                                                                                                    |                                                |
|                                                                                                    |                                                |
|                                                                                                    |                                                |
|                                                                                                    |                                                |
| The Ins                                                                                            | bector can expand and                          |
| collapse                                                                                           | individual headers by                          |
| clicking                                                                                           | on the section headers.                        |
| The Inc                                                                                            | aactor can navigato back                       |
| to the H                                                                                           | ader nage by clicking                          |
| the Hea                                                                                            | ler tab.                                       |
|                                                                                                    |                                                |
| Submit Save Draft Document Help                                                                    |                                                |
| Security & Privacy Accessibility Vendor Cu                                                         | stomer Support Government Customer Support FAQ |
|                                                                                                    |                                                |

The Inspector can expand and collapse individual headers by clicking on the section headers.

The Inspector can navigate back to the Header page by clicking the Header tab.

### Scene 21

| VAWF                               |                             |                                                 | User : Kaylor kh_wawf_inspec                                      |
|------------------------------------|-----------------------------|-------------------------------------------------|-------------------------------------------------------------------|
| Jser Government Documentation Lo   | ookup Exit                  |                                                 |                                                                   |
| nspector - Construction and Facil  | ities Management Invoice    |                                                 |                                                                   |
| Header Line Item Addresses         | Misc. Info Preview Document |                                                 |                                                                   |
|                                    |                             |                                                 | Document Total: \$ 1,350.00                                       |
| hipment Number                     |                             | The Header page is displayed. When              |                                                                   |
| TP0004KH                           |                             | recommending approval or recommending           |                                                                   |
| louting Information                |                             | approval with deductions, the Inspector selects |                                                                   |
| lole                               | Location Code               | the checkbox and enters the Inspection and      |                                                                   |
| 'ayee                              | 06481                       | Signature Dates.                                |                                                                   |
| dmin                               | S0512A                      |                                                 |                                                                   |
| ispect By                          | FU4417                      | The Inspector clicks the Signature button to    |                                                                   |
| ay Official                        | HM1227                      | continue.                                       |                                                                   |
| Accept By                          | FU4417                      |                                                 |                                                                   |
| Contractor Certification           |                             |                                                 |                                                                   |
|                                    |                             | Signature Date                                  | Kaylor kh_wawf_vendor                                             |
|                                    |                             | 2023/03/21                                      | Signature of Contractor Representative                            |
| Required Fields                    |                             |                                                 |                                                                   |
| ACTION BY: FU4417 *                |                             |                                                 |                                                                   |
|                                    |                             |                                                 | I certify that the services have been received and were accepted. |
| Recommend Approval                 | Inspection Date             | Signature Date                                  | Signature                                                         |
| Recommend Approval with Deductions |                             |                                                 |                                                                   |
| Recommend Balastics                | 2023/03/22                  | 2023/03/22                                      | Signature Of Authorized Government Representative                 |
| - Recommend Rejection              |                             |                                                 | Submit Without Preview                                            |
|                                    |                             |                                                 |                                                                   |
|                                    |                             |                                                 |                                                                   |
| Submit Save Draft Document Close   | Help                        |                                                 |                                                                   |
|                                    |                             |                                                 |                                                                   |

The Header page is displayed. When recommending approval or recommending approval with deductions, the Inspector selects the checkbox and enters the Inspection and Signature Dates.

The Inspector clicks the Signature button to continue.

The Signature Confirmation page is displayed.

The Inspector clicks the Next button after entering their Digital PIN and Password.

### Scene 23

|                                                                                                    |                                                                                   |                                                                                   |                                                                                                    | frinter Eric |
|----------------------------------------------------------------------------------------------------|-----------------------------------------------------------------------------------|-----------------------------------------------------------------------------------|----------------------------------------------------------------------------------------------------|--------------|
| ser <u>G</u> overnment Documentation                                                                                                    | n <u>L</u> ookup Exit                                                             |                                                                                   |                                                                                                    |              |
| uccess                                                                                                    |                                                                                   |                                                                                   |                                                                                                    |              |
| The Construction and Facilitie                                                                                                    | s Management Invo                                                                 | ice was successfully                                                              | ecommended for approval with deductions.                                                           |              |
| Contract Number Delivery Order                                                                                                    | Shipment Number                                                                   | Invoice Number                                                                    |                                                                                                    |              |
| W9124J22D2138                                                                                                    | FTP0004KH                                                                         | FTP0004KH                                                                         |                                                                                                    |              |
| Email sent to Vendor: I<br>Email sent to Vendor: 1                                                                                                    | Integration and                                                                   |                                                                                   |                                                                                                    |              |
| Email sent to Acceptor<br>Email sent to Acceptor<br>Email sent to Acceptor<br>Email sent to Acceptor<br>Notification sent for CAGE code 06451<br>Notification sent for CAGE code 06451<br>Notification sent for CAGE code 06451<br>Send Additional Email Notifications | o EDI Routing Codes- ISA<br>o EDI Routing Codes- ISA<br>o FTP Directory: /caci_db | 07: 99, ISA08: 9999999999<br>07: 88, ISA08: 888888888<br>etp/WAWF_RA_sectalentpor | 999 (001 9999999999999<br>Baladaalaada (001 adaalaadaa<br>TIFEDOnclaryin juudingi juga hhdifaatona |              |

After the Invoice Construction and Facilities Management Invoice has been inspected, the WAWF system informs the Inspector that the submission was successful.

E-mails, FTP and EDI notifications were sent as applicable.

The Inspector may add more email addresses by clicking the Send Additional Email Notifications link.

### Page 13 of 14

### Scene 24

| Uper grammed Decemental Notes           Inspector - Construction and Fucilities Management Invoice           Inspector - Construction and Fucilities Management Invoice           Inspector - Construction and Fucilities Management Invoice           Inspector - Construction and Fucilities Management Invoice           Inspector - Construction and Fucilities Management Invoice           Inspector - Construction and Fucilities Management Invoice           Inspector - Construction and Fucilities Management Invoice           Inspector - Construction and Fucilities Management Invoice           Inspector - Construction and Fucilities Management Invoice           Inspector - Construction and Fucilities Management Invoice           Inspector - Construction And Fucilities Management Invoice           Inspector - Construction And Fucilities Management Invoice Construction Construction And Fucilities Management Invoice Construction Construction Construction And Fucilities Management Invoice Construction Construction Constructing Construction Const                                                                                                    | User : Kaylor kh_wawf_inspecto<br>Printer Friend                                                      |                        |                            |                                           | AWF                                                                                                    |
|----------------------------------------------------------------------------------------------------|----------------------------------------------------------------------------------------------------|------------------------|----------------------------|-------------------------------------------|----------------------------------------------------------------------------------------------------|
| Inspect of Construction of Pacification Inspect of Code of Code of Cod                                                                                                    |                                                                                                    |                        |                            | xit                                       | er <u>G</u> overnment Documentation Lookup E                                                                          |
| Item I         Item I         Mate: utol         Provider Document           Routing Information         Extension         Name           Payra         39125         Routing Information         Provider Document           Payra         39125         Routing Information         Provider Document           Payra         39125         Routing Information         Provider Document           Payra         39125         Routing Information         Provider Document           Item and Report of End Information         Provider Document         Routing Information         Routing Information           Item and Report of End Information         Report of End Information         Report of End Information         Report of End Information         Report of End Information           Item and Report of End Information         Report of End Information                                                                                                    |                                                                                                    |                        |                            | nagement Invoice                          | spector - Construction and Facilities Ma                                                                              |
| Restance of a standard of a standard of a s                                                                                                    |                                                                                                    |                        |                            | Preview Document                          | Header Line Item Addresses Misc. Info                                                                                 |
| Role         Location Code         Extension         Name           Payse         3515         RXTPRION CAMADA LUNITED           Phy Official         HM1227         NORKVEGINU DEPRISE COSING SPT DIV           Admin         FX3030         FX3391 TCONS CO           Second Fy         S657A         DCMALOK ANAGELES           Inspect Py         FX3030         FX3391 TCONS CO           Contractor Confidence         DCMALOK ANAGELES           Inspect Py         FX3030         FX3391 TCONS CO           Contractor Confidence         DCMALOK ANAGELES           Inspect Py         FX3030         FX3391 TCONS CO           Contractor Confidence         Main recommending Rejection and Signature Date Signature Date Signature Signature Signature Signature Signature Signature Signature Signature Signature Date Signature Sign                                                                                                    | •                                                                                                    |                        |                            |                                           | touting Information                                                                                                   |
| Payes     3526     RAYTHEON CAMADET       Payoficial     HU127     NORHEON CAMADET FARSE LODGINGS SPT DIV       Admin     FA303     FA303 IT CONS CS       Accept Py     FA303     FA305 IT CONS CS       Imped By     FA303     FA305 IT CONS CS       Contract Certification     FA303     FA305 IT CONS CS       Contract Certification     FA305 IT CONS CS     FA305 IT CONS CS       Contract Certification     FA305 FA30     FA305 IT CONS CS       Contract Certification     FA305 IT CONS CS     FA305 IT CONS CS       Contract Certification     FA305 IT CONS CS     FA305 IT CONS CS       Contract Certification and Support The report provide synthemic reside in the provide synthemic reside in the Inspection and Signature and the reparaments of the specification, the contractic Agreements and the reparaments of the specification in the Inspection and Signature and Contractic Agreements and the reparaments of the specification in the Inspection and Signature and Contractic Agreements and the reparaments of the specification in the Inspection and Signature and Contractic Agreements and the reparaments of the specification in the Inspection and Signature and Contract Representative       Recommend Agreent after Inspection and Signature Inspection and Signature Inspection and Signature Inspection and Signature Inspection and Signature Inspection and Signature Inspection and Signature Inspection and Signature Inspection and Signature Inspection and Signature Inspection and Signature Inspection and Signature Inspection and Signature Inspectinspection and Signature Inspection and Signature Inspecti                                                                                                    |                                                                                                    | Name                   | Extension                  | Location Code                             | tole                                                                                                    |
| Pig Official     HM1227     NORWEQANU DEPENDE CONSTCS SPT DV       Admin     FA303     FA30317 CONS CC       Issue By     FA303     DCMAL COAS ACCELS       Issue By     FA303     DCMAL COAS ACCELS       Image By     FA303     DCMAL COAS ACCELS       Issue By     FA3030     FA30417 CONS CC       Constant Continue     DCMAL COAS ACCELS     DCMAL COAS ACCELS       Insue By     FA3030     FA30317 CONS CC       Constant Continue     FA3030     FA30417 CONS CC       (1) The sourcits requirement excels under the specifications. Issue, and chapter from previous prevent excels under the Inspector selects the checkbox and chapter from previous prevent excels under the Inspector selects the checkbox and chapter from previous prevent excels under the Inspector selects the Checkbox and chapter from previous prevent excels under the Inspector selects the Checkbox and chapter from previous prevent excels under the Inspector selects the Signature Date.     Date attribute and continue.       Issue from the Inspector clicks the Signature Date.     The Inspector clicks the Signature Date.     Max Tobin       In Conton try: TAXUDO     Total the sorticat have been received and here accepted     Signature Date.     Signature Date.       Issue Conton de Approxit     Implector clicks the Signature Date.     Signature Date.     Signature Date.                                                                                                    |                                                                                                    | RAYTHEON CANADA LIMITE |                            | 36126                                     | ayee                                                                                                    |
| Admin     FA300     FA300 T CONS CC       Accept 0y     FA300 T CONS CC       Accept 0y     S0512A     DCMALOS MORE CS       Constract Centification     FA300 F CANIN CC CS       I' Data multiples register and includes any month in the preficient structure of the specification and Signature of Centeractive and the specification and Signature of Centeractive and the specification and Centeractive and the specification and Center                                                                                                    |                                                                                                    | NORWEGIAN DEFENSE LOC  |                            | HM1227                                    | ay Official                                                                                                    |
| Issue By     FA300     FA300 17 CONS CO       Const By     SAS12 A     DCMLAD CAS ARRELES       Impact By     FA300 17 CONS CO     CONSTANCE ARRELES       Constant Constant Constend Constant Constant Constant Constant Constant Constant                                                                                                    |                                                                                                    | FA3030 17 CONS CC      |                            | FA3030                                    | dmin                                                                                                    |
| Accept by     SSS12A     DCMALOS MODES       Impact By     FASUAD     FASUAD INFORMACE       Construct Certification     FASUAD INFORMACE     FASUAD INFORMACE       (1) All apprents due to subcontract and only present due to subcontract and only present due to subcontract and only present due to subcontract and only present due to subcontract and only present due to subcontract and only present due to subcontract and only present due to subcontract and only present due to subcontract and presented and the present due to subcontract and presented and the present due to subcontract and presented and the present due to subcontract and presented and the present due to subcontract and presented and the present due to subcontract and presented and the present due to subcontract and presented and the present due to subcontract and presented and the present due to subcontract and presentation     The Image to present due to subcontract and presentation on the subcontract and presentation on the subcontract and presentation     The Image to present due to subcontract and presentation       * Required Failed     The Image tor present due to subcontract and presentation     The Image tor present due to subcontract and presentation     The Image tor present due to subcontract and presentation       * Required Failed     Failed     Signature Date     Signature Date     Signature Date       * Recomment Apprend in the Due to structure on the Due to structure on the subcontract and presentation     Signature Date     Signature Date                                                                                                    |                                                                                                    | FA3030 17 CONS CC      |                            | FA3030                                    | isue By                                                                                                    |
| Impact By FAX00 FAX00 FA                                                                                                    |                                                                                                    | DCMA LOS ANGELES       |                            | S0512A                                    | ccept By                                                                                                    |
| Contractor         When recommending Rejection the<br>(1) All private are only preprivate are only preprivate private privite privite private private private privite private private pri                                                                                                    |                                                                                                    | EA3030.17 CONS.CC      |                            | FA3030                                    | nspect By                                                                                                    |
| (1) The anomater sequented are only for performance is accordance with the specifications. Immer, and the specifications. Immer and the specifications. Immer and the specifications. Immer and the specifications. Immer and the specifications. Immer and the specifications. Immer and the specifications. Immer and the specifications. Immer and the specifications. Immer and the specifications and Signature Dates.  The Inspector clicks the Signature of the subcontract and specification. Immer and the specifications. Immer and the specification and Signature Dates.  The Inspector clicks the Signature of the subcontract and specification. Immer and the requirements of the subcontract and the requirements of the subcontract and the requirements of the subcontr                                                                                                    |                                                                                                    | ing Rejection the      | When recommending          |                                           | Contractor Certification                                                                                              |
| (2) All private as to backetering and append to a previous pyremets eave due the correct of the symmetry as to backetering and append to be previous pyremets eave due the correct of the symmetry as the backetering and the previous and the previous and the prev                                                                                                    |                                                                                                    | he checkbox and        | and c Inspector selects th | accordance with the specifications, terms | 1) The amounts requested are only for performance i                                                                   |
| a) The regreest of progrees payments does not include any amounts which the prime contractor international and the later and contractor international and the later and contractor international and                                                                                                    | ment covered by this certification, in accordance with subcontract agreements and the requirements of | on and Signature       | enters the Inspectio       | rom previous payments received under the  | <ol> <li>All payments due to subcontractors and suppliers t<br/>hapter 39 of Title 31. United States Code:</li> </ol> |
| (a) (In contraction to to to to continuous a mar acceptance or a subcontraction performance     The Inspector clicks the Signature     button to continue.     The Inspector clicks the Signature     button to continue.     Signature of Contractor Representative     The Inspector clicks the Signature     Signature of Contractor Representative     Contractor Representative     Inspector clicks the Signature     Signature of Contractor Representative     Inspector clicks the Signature     Signature of Contractor Representative     Inspector clicks the Signature     Signature of Contractor Representative     Inspector clicks     Signature of Contractor Representative     Signature     Signatur                                                                                                    | and conditions of the subcontract, and                                                                | ar                     | ntend Dates.               | le any amounts which the prime contractor | <ol><li>This request for progress payments does not inclu</li></ol>                                                   |
| The Inspector clicks the Signature button to continue.  The Require Fields  CICON DY: FA300*  Recommed Approval Inspector Date Signature Det  Recommed Approval Inspector Date Signature Det  Recommed Approval Inspector Det  Recommed Approval Inspector Det  Recommed Approval Inspector Det  Recommed Approval Inspector Det  Recommed Approval Inspector Det  Recommed Ap                                                                                                    | Max Tasla                                                                                             |                        |                            | eptance of a subcontractor's performance. | <ul> <li>4) This certification is not to be construed as final acc</li> </ul>                                         |
| Brogard Falds     Button to continue.     Signature of Contractor Representative     Required Falds     Contractor Representative     Contractor Representative                                                                                                    | Mildt 110 life                                                                                        | ks the Signature       | The Inspector clicks       |                                           |                                                                                                    |
|                                                                                                    | Signature of Contractor Representative                                                                |                        | button to continue.        |                                           |                                                                                                    |
| ALLINE IT PAGOS<br>Recommend Approval<br>Recommend Approval<br>Recommend<br>Recommend<br>Recommend<br>Recommend<br>Recom |                                                                                                    |                        |                            |                                           | Required Fields                                                                                                    |
|                                                                                                    | I would also see into how have president and once accorded                                            |                        |                            |                                           | CTION B1: PA3030                                                                                                    |
| Recommend Approval with Deductions Description Description Descripti Description Description Descripti                                                                                                    | Centry that the services have been received and were accepted.                                        |                        |                            |                                           | Recommend Approval                                                                                                    |
| Recommend Approval with Deductions                                                                                                    | Signature                                                                                             | Signature Date         |                            | Inspection Date                           |                                                                                                    |
|                                                                                                    | Signature Of Authorized Covergenent Representative                                                    | 23/04/11               | 2023                       | 2023/04/11                                | Recommend Approval with Deductions                                                                                    |
| Recommend Rejection                                                                                                    | Signature of Autorized Soveniment Representative                                                      |                        | ·                          |                                           | Recommend Rejection                                                                                                   |
| Submit Without Preview                                                                                                    | Submit Without Preview                                                                                |                        |                            |                                           |                                                                                                    |
|                                                                                                    |                                                                                                    |                        |                            |                                           |                                                                                                    |
| Submit Save Draft Document Previous Help                                                                                                    |                                                                                                    |                        |                            |                                           | abmit Save Draft Document Previous Help                                                                               |

When recommending Rejection, the Inspector selects the checkbox and enters the Inspection and Signature Dates.

The Inspector clicks the Signature button to continue.

### Scene 25

| Jser Government Documentation L                                                                                                    | ookup Exit                                                                                                  |                |                                  |                                          |                      |             |
|----------------------------------------------------------------------------------------------------|----------------------------------------------------------------------------------------------------|----------------|----------------------------------|------------------------------------------|----------------------|-------------|
| nspector - Construction and Faci                                                                                                    | lities Management Invoice                                                                                   |                |                                  |                                          |                      |             |
| Header Line Item Addresses                                                                                                    | Misc. Info Preview Document                                                                                 |                |                                  |                                          |                      |             |
| Some document values differ from those in<br>View Validation Warnings<br>ERROR: Inspection Date is not allowed if recor<br>ERROR: Signature Date is not allowed if recor<br>ERROR: Signature is not allowed if recormer | EDA, Click on the View Validation Warnings<br>mmend rejecting the document,<br>mend rejecting the document. | link to view.  |                                  |                                          |                      |             |
| Contract Number Type                                                                                                    | Contract Number                                                                                             | Delivery Order | Reference Procurement Identifier | Effective Date                           | Construction         | Fixed Price |
| DoD Contract (FAR)                                                                                                    | FA303019P0002                                                                                               |                |                                  | 2021/08/27                               | Y                    | N           |
| Invoice Number                                                                                                    |                                                                                                    | Invoice Date   | Final Invoice?                   | le le le le le le le le le le le le le l | nvoice Received Date |             |
| CFMI007                                                                                                    |                                                                                                    | 2023/03/22     | N                                |                                          | 2023/03/22           |             |
| Discounts                                                                                                    |                                                                                                    |                |                                  |                                          |                      |             |
| 1 % 14 Days<br>\$ 3.50 2023/03/17<br>NET : 14                                                                                                    |                                                                                                    |                |                                  |                                          |                      |             |
| Summary of Detail Level Information                                                                                                    |                                                                                                    |                |                                  | T                                        | otal (\$)            |             |
| 3 CLIN/SLIN(s)                                                                                                    |                                                                                                    | The            | Inspector will receive           | 5                                        | 008.60               |             |
| 3 Miscellaneous Amount(s)                                                                                                    |                                                                                                    | Vali           | idation Warnings. Signature is   | 7                                        | .01                  |             |
| Document Total                                                                                                    |                                                                                                    | not            | allowed if recommend             | 5                                        | 015.61               |             |
| Deduction Amount                                                                                                    |                                                                                                    | reje           | cting the document.              |                                          |                      |             |
| Retention Amount                                                                                                    |                                                                                                    |                |                                  |                                          |                      |             |
| Govt Approved Amount                                                                                                    |                                                                                                    |                |                                  |                                          |                      |             |
| Shipment Number                                                                                                    |                                                                                                    |                | Shipment Date                    |                                          |                      |             |
| CFMI007                                                                                                    |                                                                                                    |                | 2023/03/22                       |                                          |                      |             |
|                                                                                                    |                                                                                                    |                |                                  |                                          |                      |             |

The Inspector will receive Validation Warnings. Signature is not allowed if recommend rejecting the document.

End

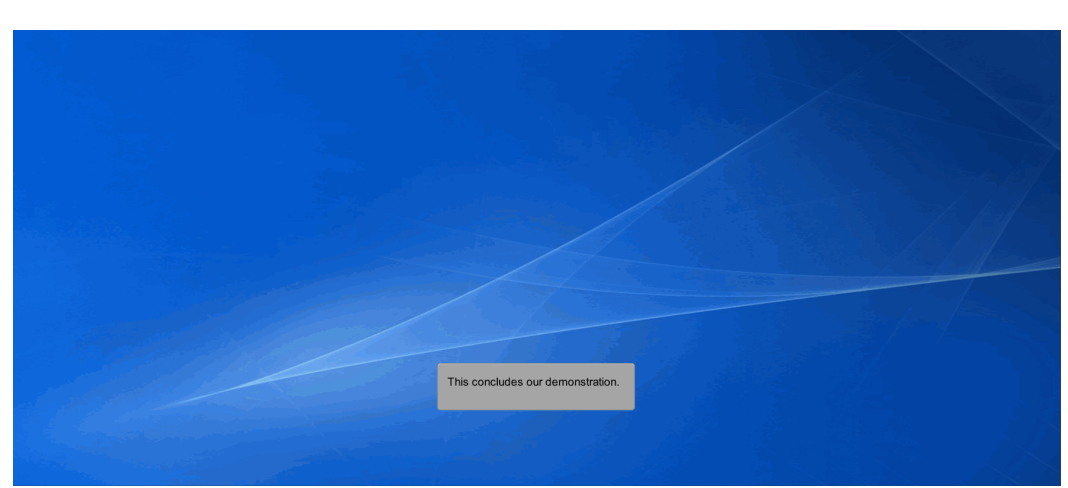

This concludes our demonstration.